# Visualizzazione dello stato del modulo ottico su uno switch

## Obiettivo

Gli switch Cisco serie Small Business consentono di collegare un ricetrasmettitore SFP (Small Form-Factor Pluggable) nei moduli ottici per collegare i cavi in fibra ottica. Una volta che il ricetrasmettitore e il cavo in fibra ottica sono collegati correttamente nel modulo ottico dello switch, la pagina Optical Module Status dell'utility basata sul Web fornisce le informazioni correnti per la connessione ottica, che consente di gestire questa connessione. Inoltre, in caso di guasto, è possibile risolvere il problema con le informazioni sullo stato del modulo ottico.

Sono supportati i seguenti ricetrasmettitori GE SFP (1000 Mbps):

- MGBBX1: 1000BASE-BX-20U SFP transceiver, per fibra monomodale, lunghezza d'onda 1310 nm, supporta fino a 40 km.
- MGBLH1: 1000BASE-LH SFP transceiver, per fibra monomodale, lunghezza d'onda 1310 nm, supporta fino a 40 km.
- MGBLX1: 1000BASE-LX SFP transceiver, per fibra monomodale, lunghezza d'onda 1310 nm, supporta fino a 10 km.
- MGBSX1:1000BASE-SX SFP Transceiver, per fibra multimodale, lunghezza d'onda 850 nm, supporta fino a 550 m.
- MGBT1: Ricetrasmettitore 1000BASE-T SFP per filo di rame di categoria 5, supporta fino a 100 m.

Sono supportati i seguenti ricetrasmettitori XG SFP+ (10.000 Mbps):

- Cisco SFP-10GSR
- Cisco SFP-10GLRM
- Cisco SFP-10GLR

Sono supportati i seguenti cavi passivi XG o cavi Twinaxial / Direct Attach Copper (Twinax /DAC):

- Cisco SFP-H10GCU1m
- Cisco SFP-H10GCU3m
- Cisco SFP-H10GCU5m

In questo documento viene spiegato come visualizzare lo stato del modulo ottico sullo switch.

### Dispositivi interessati

- Serie Sx250
- Serie Sx350
- Serie SG350X
- Serie Sx550X

### Versione del software

• 2.2.8.04 - Sx250, Sx350, SG350X, Sx550X

#### Visualizzazione dello stato del modulo ottico dello switch

Passaggio 1. Accedere all'utility basata sul Web dello switch, quindi selezionare **Stato e statistiche > Diagnostica > Stato modulo ottico**.

Nota: Nell'esempio viene usato lo switch SG350X-48MP.

| <ul> <li>Status and Statistics</li> </ul> |
|-------------------------------------------|
| System Summary                            |
| CPU Utilization                           |
| Interface                                 |
| Etherlike                                 |
| Port Utilization                          |
| GVRP                                      |
| 802.1x EAP                                |
| ACL                                       |
| TCAM Utilization                          |
| Health and Power                          |
| SPAN & RSPAN                              |
| <ul> <li>Diagnostics</li> </ul>           |
| Conner Test                               |
| Optical Module Status                     |
| Tech-Support Information                  |
| RMON                                      |
| ▶ sFlow                                   |
| View Log                                  |

Passaggio 2. Scegliere un'opzione dall'elenco a discesa Filtro.

Nota: Questa opzione non è disponibile sugli switch serie Sx250.

| Optical Module Status |                     |    |  |  |  |
|-----------------------|---------------------|----|--|--|--|
| Optica                | I Module Status Tab | le |  |  |  |
| Filter:               | ✓ Port of Unit 1    | io |  |  |  |
| Port                  | Port of Unit 2      |    |  |  |  |

Nota: Nell'esempio, viene scelto Port of Unit 1 (Porta dell'unità 1).

Passaggio 3. Fare clic su Vai.

| Optical Module Status Table |                  |    |  |  |  |  |  |
|-----------------------------|------------------|----|--|--|--|--|--|
| Filter:                     | Port of Unit 1 🛊 | Go |  |  |  |  |  |

La tabella di stato del modulo ottico visualizza le seguenti informazioni:

| Optical Module Status       |                                        |               |                |     |             |         |         |              |             |                   |                |            |
|-----------------------------|----------------------------------------|---------------|----------------|-----|-------------|---------|---------|--------------|-------------|-------------------|----------------|------------|
| Optical Module Status Table |                                        |               |                |     |             |         |         |              |             |                   |                |            |
| Filer: PortofUnit 1 Go      |                                        |               |                |     |             |         |         |              |             |                   |                |            |
| Port                        | Description                            | Serial Number | PID            | VID | Temperature | Voltage | Current | Output Power | Input Power | Transmitter Fault | Loss of Signal | Data Ready |
| 501/0/1                     | 10GBASE-CU SFP+ Cable 1 Meter, passive | TED1517A2CG   | SFP-H10GB-CU1M | V02 | 0           | 0.00    | 0.00    | 1.00         | 1.00        | No                | No             | No         |
| te1/0/2                     | 10GBASE-CU SFP+ Cable 1 Meter, passive | TED1548A45L   | SFP-H10GB-CU1M | V02 | 0           | 0.00    | 0.00    | 1.00         | 1.00        | No                | No             | No         |

- Porta: il numero della porta su cui è collegato l'SFP.
- Descrizione Descrizione del ricetrasmettitore ottico.
- Numero di serie Numero di serie del ricetrasmettitore ottico.
- PID: ID della VLAN (Virtual Local Area Network).
- VID ID del ricetrasmettitore ottico.
- Temperatura: la temperatura (in Celsius) alla quale funziona l'SFP.

| Port    | Description                            | Serial Number | PID            | VID | Temperature |
|---------|----------------------------------------|---------------|----------------|-----|-------------|
| te1/0/1 | 10GBASE-CU SFP+ Cable 1 Meter, passive | TED1517A2CG   | SFP-H10GB-CU1M | V02 | 0           |
| te1/0/2 | 10GBASE-CU SFP+ Cable 1 Meter, passive | TED1548A45L   | SFP-H10GB-CU1M | V02 | 0           |

- Tensione: tensione operativa degli SFP.
- Corrente: consumo di corrente degli SFP.
- Potenza di uscita: potenza ottica trasmessa.
- Potenza in ingresso Potenza ottica ricevuta.
- Errore del trasmettitore SFP remoto segnala la perdita di segnale. I valori sono True, False e No Signal (N/S).
- Perdita di segnale: l'SFP locale segnala la perdita di segnale. I valori sono True e False.
- Data Ready: SFP è operativo. I valori sono True e False.

| Voltage | Current | Output Power | Input Power | Transmitter Fault | Loss of Signal | Data Ready |
|---------|---------|--------------|-------------|-------------------|----------------|------------|
| 0.00    | 0.00    | 1.00         | 1.00        | No                | No             | No         |
| 0.00    | 0.00    | 1.00         | 1.00        | No                | No             | No         |

A questo punto, è possibile visualizzare lo stato del modulo ottico dello switch.